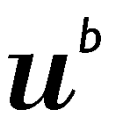

<sup>b</sup> UNIVERSITÄT BERN

Universitätsbibliothek Bern

# Artikel Zeitschriftenartikel – in Datenbanken suchen und bestellen

### 1. Allgemeine Informationen

Die Universitätsbibliothek Bern (UB Bern) bietet ihren Benutzenden verschiedene Arten von Fachdatenbanken an, von denen die meisten Artikel aus Fachzeitschriften auswerten:

- **Bibliografische Datenbanken** enthalten neben Titel und Autoren der Zeitschriftenartikel meist einen Abstract, jedoch nicht den Volltext des Artikels.
- Volltextdatenbanken enthalten zusätzlich auch noch den Volltext des Artikels.

#### 2. Einstieg

Zugang über die Homepage der Universitätsbibliothek Bern (UB Bern): www.ub.unibe.ch.

| niversität  | sbibliothe       | ek                      |                                      |                            |                    |       |
|-------------|------------------|-------------------------|--------------------------------------|----------------------------|--------------------|-------|
| JB Recherch | ne Service       | Teilbibliotheken        | Über uns                             |                            |                    |       |
| Î           | Universi         | tätsbibliothe           | ek UB                                |                            |                    |       |
|             | Recherch         | he im Online-K          | atalog                               |                            | KONTAKT            |       |
|             | Bücher, Artike   | el, E-Books, E-Journals | Universitätsbik                      | oliothek                   |                    |       |
|             | Suchen           |                         | UB Recherche                         | Service Teilbib            | liotheken Über uns |       |
|             | Spezialsuche Alt | e Drucke, Musik, Karten | Kataloge                             | Datenk                     | banken             |       |
|             |                  |                         | Datenbanken                          | Zugang auss<br>Anleitungen | erhalb Campus      | + +   |
|             |                  |                         | Datenbanken im Test<br>Zeitschriften | _                          |                    |       |
|             |                  |                         | E-Books                              |                            |                    |       |
|             |                  |                         | Fachinformationen                    | Psychologie                |                    | · · · |
|             |                  |                         |                                      | Datenbankar                | t                  | •     |
|             |                  |                         |                                      | Region                     |                    | •     |
|             |                  |                         |                                      | Zeitabschnitt              |                    | · ·   |
|             |                  |                         |                                      | Zugänglichke               | eit                | · ·   |
|             |                  |                         |                                      | Suchen                     |                    |       |

Für eine Liste der Datenbanken Fach auswählen, z.B. hier: "Psychologie" oder den Namen der gewünschten Datenbank ins Suchfeld eingeben, danach "Suchen" anklicken.

| Ihre  | Suche                                                                            |                                                           |                                                                                                    |
|-------|----------------------------------------------------------------------------------|-----------------------------------------------------------|----------------------------------------------------------------------------------------------------|
| Fach: | Psychologie                                                                      |                                                           |                                                                                                    |
|       |                                                                                  |                                                           |                                                                                                    |
| Тор-  | Titel                                                                            |                                                           |                                                                                                    |
| 0     | MEDLINE (via OvidSP)                                                             |                                                           |                                                                                                    |
| ø     | MEDLINE (via PubMed.gov)                                                         |                                                           |                                                                                                    |
| 0     | Scopus                                                                           |                                                           |                                                                                                    |
| Bibli | ografien                                                                         |                                                           |                                                                                                    |
| 0     | Datenbank psychologischer und pädagogischer Testverfahren                        |                                                           |                                                                                                    |
| Ø     | Literaturdatenbank der DPG                                                       |                                                           |                                                                                                    |
| 0     | MEDLINE (via OvidSP)                                                             |                                                           |                                                                                                    |
| 0     | MEDLINE (via PubMed.gov)                                                         |                                                           |                                                                                                    |
| 0     | OLC-SSG Psychologie                                                              |                                                           |                                                                                                    |
| 0     | PILOTS Published International Literature on Traumatic Stress                    |                                                           |                                                                                                    |
| 0     | PILOTS Published International Literature on Traumatic Stress (via ProQuest)     |                                                           |                                                                                                    |
| Ø     | PSICODOC                                                                         |                                                           |                                                                                                    |
| 0     | PsycARTICLES                                                                     |                                                           |                                                                                                    |
| 0     | PsycCRITIQUES (via OvidSP)                                                       |                                                           |                                                                                                    |
| Ø     | Psychoanalytic Electronic Publishing PEP-Web                                     |                                                           |                                                                                                    |
| 0     | PsycINFO, ab 1806 (via OvidSP)                                                   |                                                           |                                                                                                    |
| 0     | Psycline                                                                         |                                                           |                                                                                                    |
| 0     | PSYNDEXplus Lit. & AV, ab 1977 (via OvidSPL                                      |                                                           |                                                                                                    |
| 0     | PSYNDEXplus Tests, ab 1945 (via OvidSP)                                          |                                                           |                                                                                                    |
| 0     | Social Sciences Citation Index, SSCI, ab 1956                                    |                                                           |                                                                                                    |
| 0     | SpringerLink                                                                     |                                                           |                                                                                                    |
| 0     | Conference Proceedings Citation Index                                            |                                                           |                                                                                                    |
| 0     | IBZ Online (via De Gruyter)                                                      |                                                           |                                                                                                    |
| 0     | IngentaConnect                                                                   |                                                           |                                                                                                    |
| 0     | International Bibliography of the Social Sciences (IBSS), ab 1951 (via ProQuest) | PSYNDEXplus Lit. & AV, ab                                 | 1977 (via OvidSP)                                                                                                    |
| 0     | Internationale Bibliographie der Rezensionen (IBR online) (via De Gruyter)       | Literaturnachweise mit Aust                               | racus von mehrheitlich deutschsprachigen psychologischen                                                                   |
| 0     | Periodica Historiae Scientiarum PHS                                              | Publikationen aus dem deut                                | schsprachigen Raum; Zeitschriftenartikel, Bücher, Beiträge aus                                                             |
| 0     | Scopus                                                                           | Sammelwerken, Dissertation<br>audiovisuelle Medien, Aktua | nen und Reports ab 1977, sowie psychologisch relevante<br>lisierung vierteliährlich. Titel und Deskriptoren sind sowohl in |
| Bibli | othekskataloge                                                                   | Deutsch als auch in Englisc                               | h suchbar.                                                                                                    |
|       |                                                                                  | Datenbankart                                              | Bibliografien                                                                                                    |
| 0     | UNESBIB - UNESCO bibliographic database                                          | Zugänglichkeit                                            | SWITCHaai & Campus Netzwerk Uni Bern                                                                                       |
| Vollt | ext (Primär- und Sekundärtexte)                                                  |                                                           | SWITCHaai                                                                                                    |
| -     | Paltz Devohalagia und Dädagesik                                                  | Datenbankgruppen                                          | Konsortium der Schweizer Hochschulbibliotheken                                                                             |
|       |                                                                                  |                                                           | OvidSP                                                                                                    |
| 0     |                                                                                  | Fachreferent/in                                           | Christiane Martin, Claire Powell, Gabriela Scherrer, Gerhar<br>Bissels, Hartmut Abendschein, Marlens Puefli                |
|       | AR - Annual Reviews                                                              | Technischer Support                                       | info@ub unibe ch                                                                                                    |
|       |                                                                                  |                                                           | mogunume.cn                                                                                                    |
|       |                                                                                  | Fächer                                                    | Psychologie<br>Sport                                                                                                    |
|       |                                                                                  |                                                           | Allgemeine Sprach- und Literaturwissenschaft                                                                               |
|       |                                                                                  |                                                           | Medizin<br>Pädaoogik                                                                                                    |

Datenbank per Mausklick auswählen, es erscheint eine Kurzbeschreibung des Datenbankinhalts. *Kursiv geschriebene Datenbanken* sind für das entsprechende Fachgebiet relevanter als normalgedruckte.

Soziologie

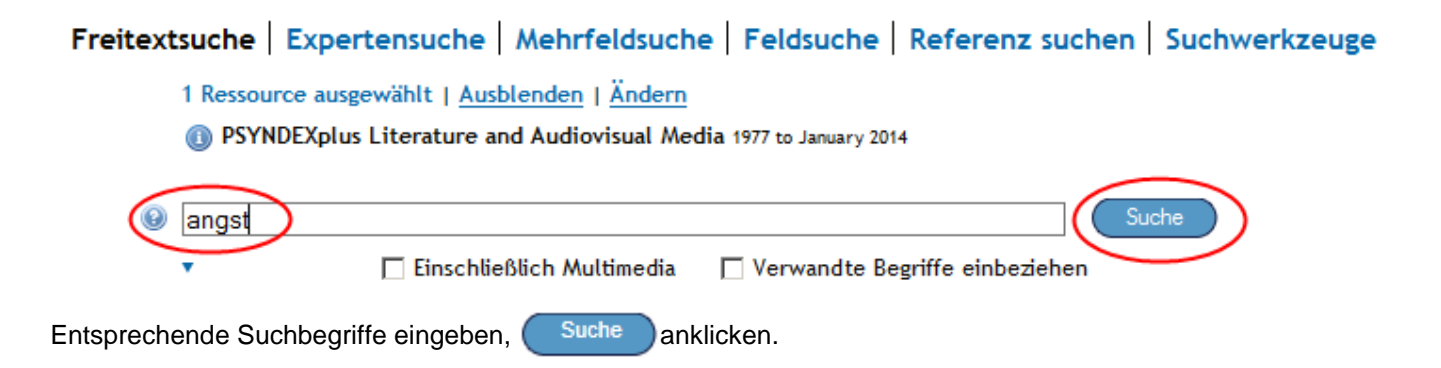

Zu Suchstrategien in Datenbanken die Anleitung <u>"Recherchemittel und Recherchestrategien in Datenbanken"</u> auf der <u>Datenbank-Seite</u> konsultieren.

Für Hilfe zur jeweiligen Datenbank die integrierten <u>Hilfefunktionen</u> der Datenbanken benützen.

#### Relevanz: \*\*\*\*Full Text Link Available

Emotional-affektive, Angst- und Persoenlichkeitsstoerungen bei Epilepsien. Emotional and affective disorders, anxiety disorders, and personality disorders in epilepsies.

Pauli, E.; Stefan, H..

Der Nervenarzt. 80(12) 2009, 1440-1451. [Journal Article; Literature (10; 99) ]

AN: 0224469

Abstract anzeigen

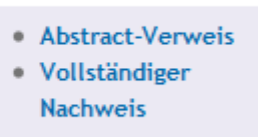

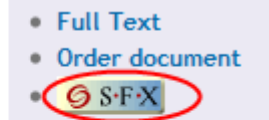

Je nach Datenbank enthält ein Nachweis mehr oder weniger Angaben zum Artikel bis hin zum Volltext.

Um zum Artikelvolltext zu gelangen, gibt es mehrere Möglichkeiten:

| a) | Der Artikelvolltext ist via SFX elektronisch vorhanden                                        | siehe S. 4      |
|----|-----------------------------------------------------------------------------------------------|-----------------|
| b) | Der Artikelvolltext ist via SFX elektronisch nicht vorhanden                                  | weiter auf S. 5 |
| c) | Der Artikelvolltext ist via SFX weder elektronisch noch gedruckt vorhanden                    | weiter auf S. 8 |
| d) | Zum Artikel gelangen bei Datenbanken ohne SFX:                                                |                 |
|    | Anleitung Zeitschriftenartikel & -titel in swisshib Basel Bern suchen und bestellen" (Seite Z | eitschriften)   |

Anleitung "Zeitschriftenartikel & -titel in swissbib Basel Bern suchen und bestellen" (Seite Zeitschriften) verwenden

# a) Der Artikelvolltext ist via SFX elektronisch vorhanden

#### Was ist SFX?

SFX ist eine Verlinkungssoftware, welche die verschiedenen Bibliotheksressourcen und -dienstleistungen miteinander verlinkt, wie z.B. Fachdatenbanken mit den abonnierten Online-Zeitschriften der UB Bern.

Ein Klick auf SFX Oder SFA oder SFA Uni Bern in der Datenbank öffnet das SFX-Menu mit den verfügbaren Diensten dazu.

Volltext aufrufen

| Universitätsbibliothek Bern $\frac{u^{b}}{w^{b}}$                                                                                                    |
|----------------------------------------------------------------------------------------------------|
| SFX Services for this record                                                                                                    |
| Title:         Emotional-affektive, Angst- und Persoenlichkeitsstoerungen bei Epilepsien.           Source:         Der Nervenarzt [0028-2804] Pauli yr;2009 vol:80 iss;12 pg:1440 -1451    |
| * Basic                                                                                                    |
| Full text                                                                                                    |
| Full text provided by Universitätsbibliothek Bern via Springer Standard Collection         Year:       2009         Volume:       80         Issue:       12         Start Page:       1440 |
| Holding information                                                                                                    |
| Swissbib Basel Bern 🔞                                                                                                    |
| Swissbib.ch 💷                                                                                                    |
| Holdings in IDS library network IDS Basel Bern 💌 🚳                                                                                                    |
| Advanced                                                                                                    |

In diesem Fall ist in der UB Bern ein Online-Abo (Full Text) der betreffenden Zeitschrift vorhanden.

Ein Klick auf 🥺 führt direkt zum entsprechenden Zeitschriftenartikel bzw. häufig zuerst zur Verlagsseite, wo man sich zum gewünschten Artikel durchklicken kann (unter "Archiv", "Issues" oder Ähnlichem suchen).

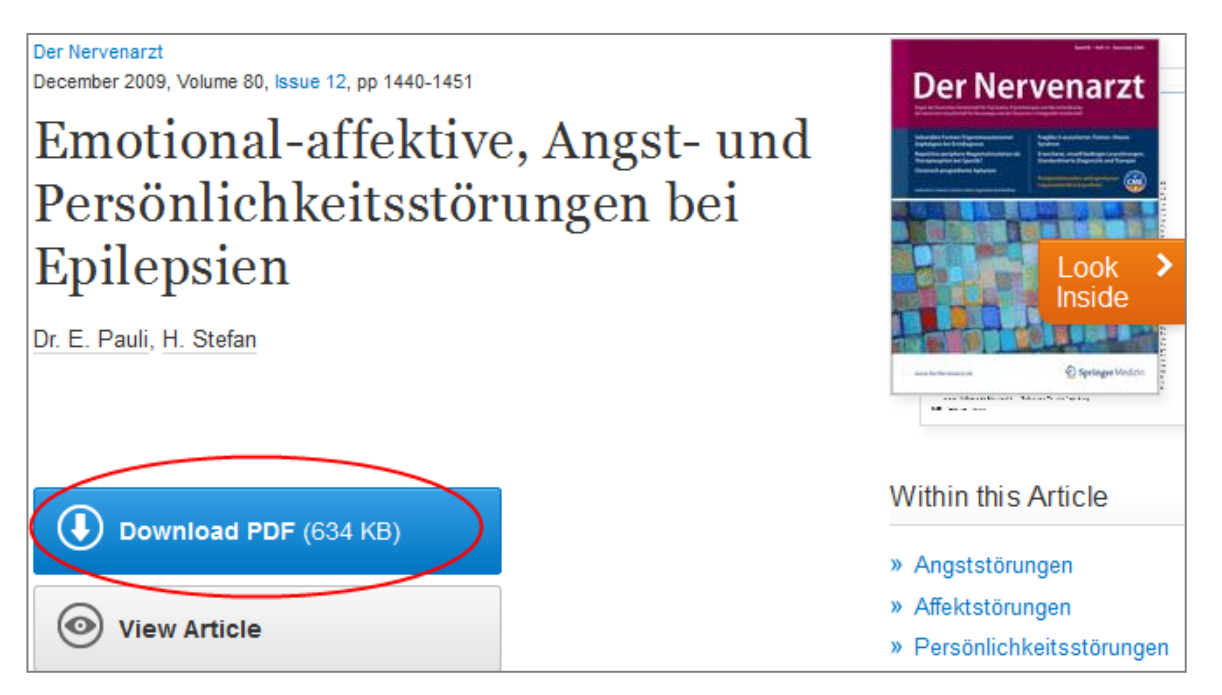

Im vorliegenden Beispiel den Link "Download PDF" anklicken, um zum Volltext des Artikels zu gelangen.

# b) Der Artikelvolltext ist via SFX elektronisch nicht vorhanden

| aler Information.<br>nie [0044-2712] Leichner vr.: 1980 vol.: 27 iss.: 3 no.: 468 -481 |
|----------------------------------------------------------------------------------------|
| nie [0044-2712] Leichner vr: 1980 vol: 27 iss: 3 no: 468 -481                          |
| gie [oo ff 2, 12] celanier /f12000 fonz/ boro pgf loo loz                              |
|                                                                                        |
|                                                                                        |
|                                                                                        |
|                                                                                        |
|                                                                                        |
|                                                                                        |
|                                                                                        |
|                                                                                        |
|                                                                                        |
|                                                                                        |
|                                                                                        |

Option 1: E-Journalsliste überprüfen

Via E-Journalsliste kann überprüft werden, ob die gewünschte Zeitschrift nicht doch online erhältlich ist: <u>www.ub.unibe.ch/ejournals</u>

| Univ                                                                                                    | ersitätsb         | ibliothe                   | ek          |           |           |  |  |
|----------------------------------------------------------------------------------------------------|-------------------|----------------------------|-------------|-----------|-----------|--|--|
| UB                                                                                                    | Recherche         | Service                    | Teilbibliot | heken     | Über uns  |  |  |
| Katalaa                                                                                                    |                   | 7.                         | ite els vid |           |           |  |  |
| Neuera                                                                                                    | yerbungen         | Ze                         | eitschrif   | ten       |           |  |  |
| Neuerwerpungen         E-Journals suchen         Verzeichnis der lizenzierten und frei zugänglichen Onlinezeitschriften a           Datenbanken         der Universität Bern.         der Universität Bern. |                   |                            | iten an     |           |           |  |  |
| Zeitschr                                                                                                    | Zeitschriften     |                            |             |           | 1         |  |  |
| E-Books                                                                                                    | 5                 | Zugang ausserhalb Campus + |             |           | +         |  |  |
| Sondersammlungen Zugriffenrehlem melden                                                                                                    |                   |                            | <b>L</b>    |           |           |  |  |
| Fachinf                                                                                                    | Fachinformationen |                            |             |           |           |  |  |
|                                                                                                    |                   |                            |             |           |           |  |  |
|                                                                                                    |                   | A                          | rtikelsuche | Zeitschri | ftensuche |  |  |

Die E-Journalsliste verzeichnet die lizenzierten (abonnierten) elektronischen Zeitschriften der UB Bern.

Zudem sind frei zugängliche elektronische Zeitschriften enthalten, diese sind mit dem Open Access Signet gekennzeichnet:

Nicht enthalten sind:

- von der UB Bern nicht abonnierte, kostenpflichtige E-Journals.
- einzelne Artikel aus Zeitschriften.

| E-Journals                                        |            |
|---------------------------------------------------|------------|
| Hilfe                                             | +          |
| 0-9 A B C D E F G H I J K L<br>U V W X Y Z Andere | MNOPQRST   |
| narrative<br>Suche                                | Stichworte |
| Themenauswahl<br>Suche                            |            |
| Themenauswahl Medizin<br>Suche                    |            |

Zeitschriftentitel oder Stichwort ins Suchfeld eingeben, "Suche" anklicken.

| Ancient narrative (1568-3540)                                             |              |
|---------------------------------------------------------------------------|--------------|
| von 2000 bis aktuell in Ancient Narrative                                 |              |
| Ancient Narrative Supplementum (1574-5066)                                |              |
| in Ancient Narrative                                                      |              |
| Image & narrative                                                         |              |
| von 2000 bis aktuell in Directory of Open Access Journals 🔉               |              |
| von 2000 bis 2013 in LOCKSS (Lots of Copies Keep Stuff Safe)              |              |
| INT3: Intelligent Narrative Technologies                                  | AGBs anzeige |
| von 01.06.2010 bis 30.06.2010 in ACM Digital Library                      |              |
| International journal of narrative therapy and community work (1446-5019) | AGBs anzeige |
| von 01.12.2009 bis aktuell in SocINDEX with Full Text                     |              |
| Journal of narrative technique (0022-2925)                                |              |
| von 01.01.1971 bis 31.10.1998 in JSTOR Arts & Sciences VIII               |              |
| Journal of narrative theory (1549-0815)                                   | AGBs anzeige |
| von 01.01.1999 bis 31.10.2009 in JSTOR Arts & Sciences VIII               |              |
| von 2004 bis aktuell in Project MUSE - Premium Collection                 |              |
| von 2004 bis 2013 in LOCKSS (Lots of Copies Keep Stuff Safe)              |              |
| Narrative (Columbus, Ohio) (1063-3685)                                    | AGBs anzeige |
| von 01.01.1993 bis 31.10.2011 in JSTOR Arts & Sciences V                  |              |
| von 2002 bis aktuell in Project MUSE - Premium Collection                 |              |
| von 2002 bis 2013 in LOCKSS (Lots of Copies Keep Stuff Safe)              |              |

Bei gewissen Zeitschriften werden für verschiedene Abonnementszeiträume verschiedene Anbieter aufgelistet. Bitte bei der Auswahl den Zeitraum beachten.

Bei weiteren Fragen die Hilfe (oben) der E-Journalsliste konsultieren.

#### Option 2: Im Online-Katalog nach gedruckten Zeitschriften suchen

Falls der Artikelvolltext elektronisch nicht vorhanden ist, bitte die gedruckte Zeitschrift im Online-Katalog suchen.

Holding information Swissbib Basel Bern 60 Swissbib.ch 60

Ein Klick auf i führt zur entsprechenden Zeitschrift in swissbib Basel Bern ("swissbib orange"). Mit Klick bei Swissbib.ch ("swissbib grün") können Sie gleichzeitig zahlreiche weitere CH-Bibliothekskataloge abfragen.

| Seite: | 1 von 2                                                                                                    | 20 💌                                                                                                    | Relevanz |
|--------|----------------------------------------------------------------------------------------------------|----------------------------------------------------------------------------------------------------|----------|
|        | Zeitschrift fr<br>angewandte<br>Organ der Deutsc<br>Verfasser/Beitrag<br>Jahr: 1953-1994<br>Format: Periodik | ür experimentelle und<br>e Psychologie<br>hen Gesellschaft für Psychologie<br>ende: Deutsche Gesellschaft für Psycholog<br>um (Zeitung/Zeitschrift) |          |

Ein Klick auf den Zeitschriftentitel oder auf die besitzende Bibliothek führt zur Titelvollanzeige.

|                                                   | Zeitschrift für experimentelle und angewandte Psychologie<br>Organ der Deutschen Gesellschaft für Psychologie<br>Verfasser/Beitragende: Deutsche Gesellschaft für Psychologie<br>Ort, Verlag, Jahr: Göttingen, Bern [etc.]: Hogrefe, 1953-1994<br>Beschreibung: v.; Ill; 24 cm<br>Format: Periodikum (Zeitung/Zeitschrift) |                   |              |                     |  |  |
|---------------------------------------------------|----------------------------------------------------------------------------------------------------|-------------------|--------------|---------------------|--|--|
| Standorte & bestellen                             | Beschreibung                                                                                                    | Ähnliche Einträge | Felder       |                     |  |  |
| Region Basel                                      |                                                                                                    |                   |              |                     |  |  |
| <ul> <li>Region Bern</li> </ul>                   |                                                                                                    |                   |              |                     |  |  |
| <ul> <li>Uni Bern - UB Speichermagazin</li> </ul> |                                                                                                    |                   |              |                     |  |  |
|                                                   | Verfügbar?                                                                                                    | Standort          | Signatur     | Beschreibung        |  |  |
| (                                                 | Details anzeigen                                                                                                    | Sektor L6 🟮       | BeZ PAB 1078 | Bd.1(1953)-41(1994) |  |  |

In der Spalte "Beschreibung" unter der betreffenden Bibliothek sind die dort vorhandenen gedruckten Ausgaben/Jahrgänge der Zeitschrift aufgeführt.

Zum Bestellen vgl. Anleitung "Zeitschriftenartikel & -titel in swissbib Basel Bern suchen und bestellen", S. 5-6. (Seite Zeitschriften)

<u>Hinweis</u>: Falls die Zeitschrift via SFX in swissbib Basel Bern nicht gefunden wird, lohnt sich häufig eine zweite Suche in swissbib Basel Bern nach dem Zeitschriftentitel (Grund: SFX sucht nach der ISSN und nicht nach dem Titel).

# c) Der Artikelvolltext ist via SFX weder elektronisch noch gedruckt vorhanden

## Fernleihbestellung

|                     | VANCESTAT<br>III<br>VANCESTAT                                                                       |
|---------------------|----------------------------------------------------------------------------------------------------|
| S·F·X S             | X Services for this record                                                                          |
| Title: Zum Einflu   | s induzierter Angst auf die Verarbeitung sozialer Information.                                      |
| Source: Zeitschrift | für experimentelle und angewandte Psychologie [0044-2712] Leichner yr:1980 vol:27 iss:3 pg:468 -481 |
|                     |                                                                                                    |
| Full text           |                                                                                                    |
| No full text avai   | able for this item.                                                                                 |
| Holding informati   | n                                                                                                   |
| swissbib Basel B    | em 60                                                                                               |
| swissbib.ch         |                                                                                                    |
| Holdings in IDS lit | rary network                                                                                        |
| IDS Basel Bem       | ] 🚳                                                                                                 |
| Document delive     | Y .                                                                                                 |
| Order a copy of     | a document from Universitätsbibliothek Bern 🛛 😡                                                     |
| Contact             |                                                                                                    |
| Contact Universitä  | sbibliothek Bern using the <b>feedback form</b> 🔞                                                   |
|                     |                                                                                                    |

Artikelvolltext via Fernleihe der UB Bern bestellen: Unter Document delivery auf "Go" klicken. Dieser Service ist kostenpflichtig. Bitte beachten Sie die Tarife und Lieferfristen der Fernleihe.

| Anmeldung                                                                                                    |                                |                                                                           |
|----------------------------------------------------------------------------------------------------|--------------------------------|---------------------------------------------------------------------------|
| Bei Problemen mit dem Login melden Sie bitte ihre Benutzernummer sowie Name und<br>Adresse an backoffice@ub.unibe.ch.                                                         | SFX-Beste                      | llungen                                                                   |
| Lieferbibliothek *                                                                                                    | Lisfarbibliotbak               | Zantralhiklisthak (7P Kramanaa)                                           |
| Basisbibliothek Unitobler (BTO)                                                                                                    |                                | B3/8629                                                                   |
|                                                                                                    | Name:                          | Demonstration/Führungen                                                   |
| IDS-Benutzernummer *                                                                                                    | Liefer-E-mail:                 | demo@ub.unibe.ch                                                          |
| B348629                                                                                                    |                                | 6                                                                         |
| Kennwort *                                                                                                    | Was möchten Sie bestellen?     | ý *                                                                       |
| ••••                                                                                                    | Artikel – elektronisch (f      | falls möglich) 🔻                                                          |
| Einschreibeformular                                                                                                    | Wo bestellen *                 |                                                                           |
| Woiter                                                                                                    | auch im Ausland                | •                                                                         |
| VVellel                                                                                                    | Bemerkung                      |                                                                           |
| Mit der Bestellung akzeptieren Sie Tarif und Lieferfrist der Fernleihe für die UB und die                                                                                     |                                |                                                                           |
| Benutzungsordnung der entsprechenden Bibliothek. Der Tarif für interne Bestellungen kann<br>in einigen Teilbibliotheken vom Tarif abweichen. Für die Einhaltung der geltenden |                                |                                                                           |
| Bestimmungen des Urheberrechtsgesetzes ist der/die Besteller/in verantwortlich.                                                                                               |                                |                                                                           |
|                                                                                                    | Autor/in:                      | Leichner                                                                  |
|                                                                                                    | Titel des Artikels:            | Zum Einfluss induzierter Angst auf die Verarbeitung sozialer Information. |
|                                                                                                    | Zeitschrift abgekürzter Titel: | Zeitschrift für experimentelle und angewandte Psychologie                 |
|                                                                                                    | ISSN:                          | 0044-2712                                                                 |
| Bitte Formular "SFX-Bestellungen" erganzen,                                                                                                    | Erscheinungs-Datum:            | 1980                                                                      |
| Felder mit * mussen ausgefullt werden.                                                                                                    | Band:                          | 27                                                                        |
| Die Destallingen felgescheiden ein beiten                                                                                                    | Heft:                          | 3                                                                         |
| Die Bestellung wird registriert und eine                                                                                                    | Seiten:                        | 468-481                                                                   |
| Bestatigung per E-Mail wird versendet.                                                                                                    | Publikationsort:               | Göttingen,                                                                |
|                                                                                                    | Quelle:                        | [SID:OVID:psyndb (Via SFX)]                                               |
|                                                                                                    | bestellen                      |                                                                           |
|                                                                                                    |                                |                                                                           |